## MANUAL DE USUARIO MÓDULO AMPLIACIÓN Y SOLICITUDES GUIA RAPIDA – ROL-POSTULANTE

Sistema de Certificación Área Información y Estudios Unidad de Informática

## Solicitud de Ampliación:

1. Ingresar con su cuenta de usuario y contraseña a Panal http://certificacion.chilevalora.cl

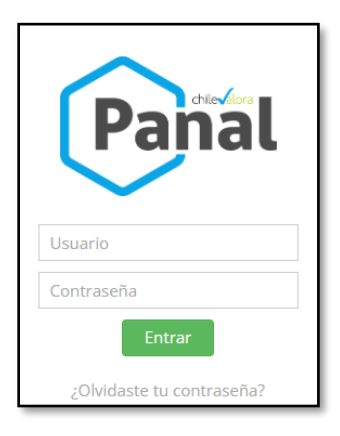

2. Para llevar un proceso de Acreditación/Ampliación/Renovación/Solicitudes el Centro deberá dirigirse a los siguientes iconos.

|                           | +                       | c                       |                                     |  |
|---------------------------|-------------------------|-------------------------|-------------------------------------|--|
| Solicitud de Acreditación | Solicitud de Ampliación | Solicitud de Renovación | Solicitud de Modificación de Centro |  |

3. Para comienza una solicitud el ROL-Postulante (El Centro), deberá dirigirse a la siguiente instrucción "+Crear solicitud ampliación" (En este caso ampliación).

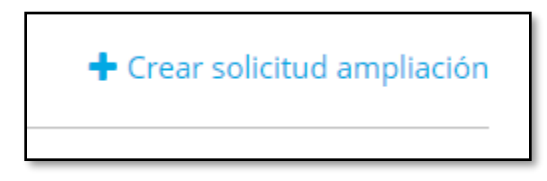

4. Luego de hacer clic en el link anterior le aparecerá la página de "Antecedentes Generales", donde deberán actualizar los datos de Persona de Contacto y Guardar, luego de Guardar le aparecerá una solicitud de Ampliación de Alcance en este caso.

| ¢                     | Fecha<br>creación 🔶 | ID T                  | <b>Postulante</b> <sup>‡</sup> | <b>Etapa</b> ≑ | ≑ ≑      | Acciones |
|-----------------------|---------------------|-----------------------|--------------------------------|----------------|----------|----------|
| Ampliación de Alcance | 21/03/2018          | SA-2018-13-<br>09-006 | ASIMET ASESORÍAS S.A           | POSTULACIÓN    | Borrador | 10       |

- 5. Luego de la creación de la solicitud, se deberá completar la información en la siguiente acción editar (
- 6. Luego entrará a la sección de Validación de Solicitud, donde se deberá completar los estados de las secciones (

   ) a (
   )

| Estado | Secciones                                | Acciones |
|--------|------------------------------------------|----------|
| X      | ANTECEDENTES GENERALES                   | 1 0 74   |
| ¥      | INTEGRANTES                              | 1        |
| *      | Asignar integrantes a SEDES o SUCURSALES | 1        |
| X      | INFRAESTRUCTURAS                         | 1        |
| X      | ALCANCE ACREDITACIÓN                     | 1        |
| X      | DOCUMENTOS                               | 1        |

7. Cuando se hace clic en el icono "x" ( $\square \rightarrow \square$ ), el sistema da un mensaje de alerta como la siguiente imagen:

## Solicitud de Ampliación de Acreditación Centro

**La operación no se pudo realizar:** No cumple que todos los **documentos** indicados en la convocatoria esten adjuntados

8. Al completar todos los ítem en verde ( $\leq$ ) el estado de la solicitud cambia al estado

"Pendiente pago" y aparecerá el icono (<sup>\$</sup>) :

| Convocatoria             | Fecha<br>creación | ID T                      | Postulante              | È Etapa     | ≑<br>Estado    | Acciones |
|--------------------------|-------------------|---------------------------|-------------------------|-------------|----------------|----------|
| Ampliación de<br>Alcance | 21/03/2018        | SA-2018-<br>13-09-<br>006 | ASIMET ASESORÍAS<br>S.A | POSTULACIÓN | Pendiente pago | 105      |

9. Luego en el icono (<sup>S</sup>) el Rol-Postulante deberá revisar el detalle del pago y adjuntar

| Estado | Forma Pago                                                                          | Acciones |
|--------|-------------------------------------------------------------------------------------|----------|
| X      | Pago Manual. Se realiza una transferencia y se sube a la plataforma el comprobante. | Ø        |

- 10. Cuando se adjunta el comprobante de depósito, y realizar la confirmación el estado de la solicitud cambia a "Pago realizado"
- 11. ChileValora es el encargado de aceptar o de rechazar el pago, dependiendo si el proceso se ha realizado correctamente. En el caso de ser rechazado le llegará una notificación y deberá corregir el pago realizado adjuntando la documentación correcta.
- 12. Cuando el pago es aceptado, la solicitud de Ampliación pasará al estado "En Evaluación" donde el encargado de ChileValora deberá realizar la evaluación de la documentación adjunta.
- 13. Si durante el proceso la evaluación es Jurídico o técnico obtiene como resultados de no cumple, ChileValora realizará la solicitud de "Antecedentes Complementarios", para sanar las falencias de la solicitud, haciendo llegar un documento con el detalle de la documentación a completar, teniendo una fecha límite de subsanar los documentos solicitados.
- 14. Cuando ChileValora realice la solicitud de los antecedentes Complementarios el estado de la solicitud aparecerá como "Antecedentes Complementarios" y se deberá adjuntar la documentación solicitada, guardando y dando como terminada la solicitud con el botón "Terminar Antecedentes".

| Convocatoria 🔶           | Fecha<br>creación 🍦 | ID T                      | Postulante              | È Etapa    | ¢ €stado                        | Acciones |
|--------------------------|---------------------|---------------------------|-------------------------|------------|---------------------------------|----------|
| Ampliación de<br>Alcance | 21/03/2018          | SA-2018-<br>13-09-<br>006 | ASIMET ASESORÍAS<br>S.A | EVALUACIÓN | Antecedentes<br>Complementarios | . 🧷 \$   |

15. Al subsanar la documentación se adjunta y planifica una visita de evaluación en terreno.

16. Centro deberá estar a la espera de la Resolución final, donde se dará el cierre de la solicitud.

## Solicitud de Modificación de Centros (Cambio de Integrante):

1. EL centro deberá Iniciar sesión y entrar en el siguiente icono enmarcado en rojo:

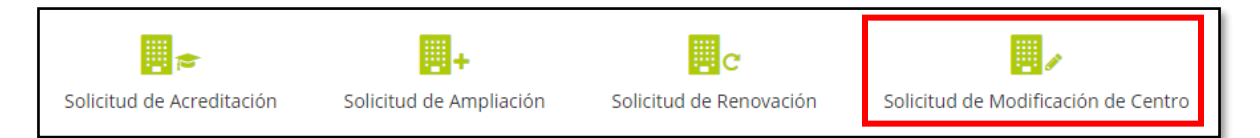

2. Luego el Centro deberá crear solicitud, donde tiene la opción de seleccionar el tipo (cambio de Integrante):

| Crear sol                | icitud                                 |          |
|--------------------------|----------------------------------------|----------|
| Centro                   | 76.007.801-8 ASAS ASIMET ASESORÍAS S.A |          |
| * Tipo                   | CAMBIO INTEGRANTES   ID Estado         |          |
| * Cambios<br>solicitados |                                        | li li    |
| Guardar                  |                                        | Cancelar |

3. Al Guardar se genera un historial. Luego en la ventana anterior (saliendo de la actual) se listan las solicitudes creadas y se pueden adjuntar toda la documentación necesaria en estado borrado.

| Solicitud<br>Gesti | Solicitudes de Modificación de Centros<br>Gestión de Solicitudes de Modificación de Centros +Crear solicitud |            |                  |     |                    |         | ◆Crear solicitud |                   |
|--------------------|----------------------------------------------------------------------------------------------------|------------|------------------|-----|--------------------|---------|------------------|-------------------|
| Centro             | 76.007                                                                                                    | .801-8     | ASAS             | ASI | IMET ASESORÍAS S.A |         |                  |                   |
| Tipo               | Todos                                                                                                    |            | •                |     |                    |         |                  |                   |
| Archivado          | NO                                                                                                    |            |                  |     |                    |         |                  |                   |
| Buscar:            |                                                                                                    |            |                  |     |                    | Mostrar | 10 •             | líneas por página |
| F.Creación         | ÷                                                                                                    | ID Y       | Centro           | ¢   | Тіро               | ¢       | Estado 🗧         | Acciones          |
| 23/03/201          | 8 12:29                                                                                                    | CI-0036-03 | ASIMET ASESORÍAS | S.A | CAMBIO INTEGRANTES |         | Borrador         | x x Ø             |

4. Completando los adjuntos necesarios, se tiene que dirigir hacia la acción editar y enviar solicitud.

| Historial        |        |          |
|------------------|--------|----------|
| Fecha            | Acción | Texto    |
| 23/03/2018 12:29 | Creada |          |
| Enviar           |        | Cancelar |

5. en esta instancia se puede aceptar o rechazar la solicitud, si es rechazada, se les solicitará mayores antecedentes para completar la solicitud correctamente.